# Установка программы

### Важно!!!

Если на компьютере уже установлена программа «ИСН-Учет», необходимо <u>зарезервировать</u> <u>базу данных</u> и <u>деинсталлировать программу</u>.

# Установка с диска

Вставьте установочный CD диск в дисковод и закройте крышку. При правильном срабатывании системы, Windows автоматически запустит приглашающее сообщение для начала установки. На этой форме нажмите кнопку «Установить».

Если автозапуск программы установки не произошел, выберите в папке «Мой компьютер» или в программе «Проводник» путь к установочному диску и на нем откройте папку «Setup». В этой папке выберите файл «Setup.exe» и нажмите кнопку «Enter» на клавиатуре или выполните двойной щелчок левой кнопкой мышки. Далее следуйте указаниям программы установки.

## С установочного файла

Дважды щелкните мышкой по файлу и запустите программу установки.

#### Регистрация программы

Для регистрации введите в соответствующие поля Ф.И.О. или название организации, E-mail, телефон для связи с вами работника техпотдержки, а также местоположение компьютера (Офис, дом). Так как согласно лицензии, вы можете установить коммерческую версию на два компьютера – в офисе и дома, то отметка о местоположении позволит избежать путаницы.

Если программа незарегистрирована, вы не сможете получать и устанавливать обновления, а также техническую потдержку.

Если у вас нет устойчивого доступа к интернету, свяжитесь с техпотдержкой и вам будет выслан файл регистрации.